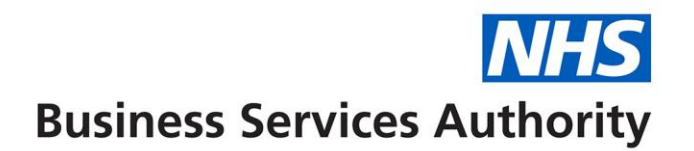

# NHS Total Reward Statements – ESR employer branding and local benefits guidance

The purpose of this document is to detail the activities that must be undertaken within ESR and the TRS website in order to apply employer branding and local benefits to Total Rewards Statements. The activities that must be completed are listed below:

- 1. Assign the 'xxx TRS Employer Access' User Responsibility Profile (URP).
- 2. Access the TRS website (as the ERS employer).
- 3. Define contact details for employee queries in relation to the employment section of the Total Rewards Statement.
- 4. Apply branding and local benefits information to be displayed on each employee's Total Reward Statement.

Subsequent sections of this document explain each of the activities in further detail.

### 1. Assign the 'xxx TRS Employer Access' URP

ESR employers are required to access the TRS website vie the **'xxx TRS Employer Access'** URP. The URP can be assigned via an ESR user with the 'xxx Local HRMS Systems and User Administrration URP' (as per other ESR URPs).

The '**xxx TRS Employer Access**' URP can be used to apply branding / local benefits information, and also to view individual employee statements in order to respond to any queries that may be received. It is recommended that branding and local benefits information is applied within the TRS website prior to statements being made available to employees.

**Note:** ESR Employers (and employees) will be unable to view or search for Total Reward Statements until their statements have been uploaded. The NHSBSA TRS website provides further details regarding the timeframes for the rollout of Total Rewards Statements.

#### 2. Access the TRS website

In order to access the TRS website, the ESR user that has been assigned the 'xxx TRS Employer Access' URP must select:

#### xxx TRS Employer Access – Total Reward Statement

|                                      | Tools Help                     |                                                        |                                           |                        |                                       |
|--------------------------------------|--------------------------------|--------------------------------------------------------|-------------------------------------------|------------------------|---------------------------------------|
| A A Carriera                         | warm in                        |                                                        |                                           | B. m. 21.              |                                       |
| 츴 ViewStatements - Total Rewards Sta | atement                        |                                                        |                                           | 🟠 🕶 🔝 👻 🚍 🖷 🗣 Page     | <ul> <li>✓ Safety ▼ Tools ▼</li></ul> |
|                                      | Totally                        | about you                                              | Total Reward<br>Statements<br>y about you | NHS                    |                                       |
|                                      | Home   View Statements   Emplo | over Settings   Need Help?                             | 🌲 (MRS. 2                                 | 285 Employer)   Logout |                                       |
|                                      | Home > View Statements         |                                                        |                                           |                        |                                       |
|                                      | Employee Search                | View Statements                                        |                                           |                        |                                       |
|                                      | Trust                          | Please enter valid search criteria and click Search to | get results.                              |                        |                                       |
|                                      | 285 Organisation 3929          |                                                        |                                           |                        |                                       |
|                                      | NI Number                      |                                                        |                                           |                        |                                       |
|                                      |                                |                                                        |                                           |                        |                                       |
|                                      | Date of Birth<br>(dd/mm/yyyy)  |                                                        |                                           |                        |                                       |
|                                      | Surname                        |                                                        |                                           |                        |                                       |
|                                      |                                |                                                        |                                           |                        |                                       |
|                                      | Forename                       |                                                        |                                           |                        |                                       |

The TRS website will then be launched in a separate window and the user will be presented with the following web page. Select '**Employer Settings**',

The ESR employer name and VPD will then be displayed as illustrated below:

| 🖧 Index - Total Rewards Statement |                                                                                       |                                                           |                                           | 👌 • 🗟 • 🖻 🖶 • I        | Page ▼ Safety ▼ Tools ▼ 🔞 ▼ |
|-----------------------------------|---------------------------------------------------------------------------------------|-----------------------------------------------------------|-------------------------------------------|------------------------|-----------------------------|
|                                   |                                                                                       | about you                                                 | Total Reward<br>Statements<br>J about you | NHS                    |                             |
|                                   | Home   View Statements   Employer Settings   Need Help?                               |                                                           | 🌲 (MRS. 2                                 | 285 Employer)   Logout |                             |
|                                   | Home > Employer Settings Employer Settings Overview Contact Details Statement Content | Name     285 Organisation 3929       VPD     285          |                                           |                        |                             |
|                                   |                                                                                       | For further information visit: http://www.nhsbs           | a.nhs.uk/trs                              |                        |                             |
|                                   |                                                                                       | Accessibility   Terms & Conditions   Privac<br>@ NHS 2013 | Cookies                                   |                        |                             |
|                                   |                                                                                       |                                                           |                                           |                        |                             |

## 3. Define contact details for employee queries

Select the 'Contact Details' link in the Employer Setting area.

| 🛱 Index - Total Rewards Statement | 🛅 🔻 🕅 👻 🖃 Age 🛪 Safety 🛪 Tools 🕶 🔞 🛪                                                                                  |
|-----------------------------------|----------------------------------------------------------------------------------------------------|
|                                   | Totally about you Total Reward Statements Totally about you                                                           |
|                                   | Home   View Statements   Employer Settings   Need Help?                                                               |
|                                   | Home * Employer Settings         Employer Settings         Dyendiew         Contact Details         Statement Content |
|                                   | For further information visit. http://www.nhsbsa.nhs.uk/trs                                                           |
|                                   | Accessibility   Terms & Conditions   Privacy   Cookies                                                                |
|                                   |                                                                                                    |

The contact details for the Organisation will then be displayed and can be amended as appropriate. These details are displayed to employees if a query is raised in relation to the employment section of the Total Reward Statement.

| 😞 Contact Details - Total Rewards Statement | tally about you<br>Total Reward<br>Statements<br>Totally about you                                                                                                    | NHS                                  |
|---------------------------------------------|----------------------------------------------------------------------------------------------------|--------------------------------------|
| Horre<br>Home<br>Ov<br>+ Cr<br>St           | ie         View Statements         Employer Settings         Need Help?       (MRS. 28         > Employer Settings       > Centact Details       Contact Details         prover Settings       > Contact Details       Contact Details         wintad Details       atement Content       Test User         Email Address*       pleasesave@conscia.co.uk       Telephone No.         Postal Address       123, Any Street, Some Town, The City again         Save Chances       Save Chances | 35 Employer) j Logout<br>anisation ₽ |
|                                             | For further information visit: http://www.nhsbsa.nhs.uk/trs<br>Accessibility   Terms & Conditions   Privacy   Cookies                                                                                                    |                                      |

The following steps should be completed:

- 1. **Contact Name** enter the contact name to be displayed. This is a mandatory field. This could be a generic name, e.g. Pensions Department.
- 2. **Email Address** enter the email address to which employee queries in relation to the employment section of the Total Reward Statement should be directed. This is a mandatory field and could be a generic email address e.g. <u>TRSqueries@xxx.xxx</u>.
- 3. **Telephone No.** enter a telephone number that employees can call for any queries regarding the employment section of their Total Reward Statement. An entry in this field is optional.
- 4. **Postal Address** enter a postal address for employees to reference when making enquiries about the employment section of their Total Reward Statement. And entry in this field is optional.
- 5. Save Changes.

**Note:** The information entered above will be displayed to employees if they submit a query via the TRS website in relation to the employment section of their Total Reward Statement (please refer to the image below for an example).

| Help Topics              | You may find the answer      | to your query in the Help Topics to the left of this page.                            |
|--------------------------|------------------------------|---------------------------------------------------------------------------------------|
| Accessing Your Statement | If you cannot find an answ   | var and your quark relates to your amployment information, please contact the relayor |
| Understanding Your       | employer.                    | ver and your query relates to your employment mormation, prease contact the relevan   |
| Statement                | If you still have outstandir | no queries, please complete the form below or call the TRS help desk on 0300          |
| Other Help               | 3301351.                     | 5                                                                                     |
| Submit a Query           | * Indicates mandatory fie    | d                                                                                     |
|                          | Name                         | Ainaline Mitwally                                                                     |
|                          | Subject Area*                | Employment at 285 Organisation 3929                                                   |
|                          |                              | Please contact your employer                                                          |
|                          |                              | Test User                                                                             |
|                          |                              | 123, Any Street                                                                       |
|                          |                              | , Some Town, The City again                                                           |
|                          |                              | Tel: 0123 456 7890                                                                    |
|                          |                              | Email: pleasesave@conscia.co.uk                                                       |
|                          |                              |                                                                                       |
|                          |                              |                                                                                       |
|                          |                              |                                                                                       |

# 4. Apply branding and local benefits

Select the 'Statement Content' link in the Employer Settings area.

| 🚓 Contact Details - Total Rewards Statement                                                                   |                                                                                                    |                                                     | 👌 • 🖾 • 🖾 🧌            | 🛊 🔹 Page 🕶 Safety 🕶 Tools 🕶 🔞 🕶 🎬 |
|----------------------------------------------------------------------------------------------------|----------------------------------------------------------------------------------------------------|-----------------------------------------------------|------------------------|-----------------------------------|
| Totally                                                                                                    | about yo                                                                                                    | Total Reward<br>Statements<br>Ily about you         | NHS                    | •                                 |
| Home   View Statements   E                                                                                    | mployer Settings   Need Help?                                                                                                    | 🌡 (MRS. 2                                           | 285 Employer)   Logout |                                   |
| Home > Employer Settings > Contact I<br>Employer Settings<br>Overview<br>Contact Details<br>Statement Content | Contact Details This information will be displayed to employees v Contact name* Test User Email Address* pleasesave@conscia Telephone No. Postal Address 123, Any Street, Some Save Changes | vhen they raise a query related to your or<br>co.uk | rganisation.           | E                                 |
|                                                                                                    | For further information visit. http://www.nh                                                                                                    | sbsa.nhs.uk/trs                                     |                        |                                   |
|                                                                                                    | Accessibility   Terms & Conditions   Pri<br>© NHS 2013                                                                                                    | vacy   Cookies                                      |                        | Ŧ                                 |

The following page will be displayed and provides ESR employers with the capability to apply branding and local benefits information to Total Reward Statements. This information will be displayed on each employee's Total Reward Statement when viewed via the website or viewed / printed in PDF format.

# Totally about you Total Reward Statements Totally about you

| Content<br>Customising your organisation's<br>This section allows you to upload images and content t<br>This information allows you to highlight the local benefit | local benefits information<br>hat are relevant to your local Total Rewards strate<br>ts available to your employees.                                                                                                    |
|----------------------------------------------------------------------------------------------------|----------------------------------------------------------------------------------------------------|
| Customising your organisation's<br>This section allows you to upload images and content t<br>This information allows you to highlight the local benefit            | local benefits information<br>hat are relevant to your local Total Rewards strate<br>ts available to your employees.                                                                                                    |
| This section allows you to upload images and content t<br>This information allows you to highlight the local benefit                                               | hat are relevant to your local Total Rewards strate<br>ts available to your employees.                                                                                                    |
| This information allows you to highlight the local benefit                                                                                                    | ts available to your employees.                                                                                                    |
|                                                                                                    |                                                                                                    |
| This information will be displayed on all of your omploy                                                                                                    | oos Total Doward Statemente, Dioaso complete thi                                                                                                    |
| section with care.                                                                                                    | ees total Reward Statements. Please complete th                                                                                                    |
|                                                                                                    |                                                                                                    |
| Click preview to see image(s) and text you have upload<br>save                                                                                                    | led. These changes will not be applied until you cli                                                                                                    |
|                                                                                                    |                                                                                                    |
| The NHS TRS Information website provides further guid                                                                                                    | Jance in relation to the completion and use of                                                                                                    |
|                                                                                                    |                                                                                                    |
|                                                                                                    |                                                                                                    |
| Employing Organisation Logo                                                                                                    |                                                                                                    |
| Displayed as a header on each employment statement.                                                                                                    |                                                                                                    |
|                                                                                                    |                                                                                                    |
|                                                                                                    |                                                                                                    |
|                                                                                                    |                                                                                                    |
|                                                                                                    |                                                                                                    |
|                                                                                                    | Browse_ No file selected.                                                                                                    |
| Organisation Name                                                                                                    | The Organisation Name as held in ESR will                                                                                                    |
| This is the organisation name that will be displayed on each                                                                                                    | be displayed here.                                                                                                    |
| employment statement.<br>Limited to 240 characters.                                                                                                    |                                                                                                    |
|                                                                                                    |                                                                                                    |
|                                                                                                    |                                                                                                    |
| Organisation Overview                                                                                                    | B / = = Format                                                                                                    |
| Displayed on each employment statement below your employment                                                                                                    |                                                                                                    |
| logo. This may be used to summarise your local Total Reward<br>strategy or policy.                                                                                 |                                                                                                    |
|                                                                                                    |                                                                                                    |
|                                                                                                    |                                                                                                    |
| Local Reporte Logo                                                                                                    | 8                                                                                                    |
| Displayed as a footer on each employment statement.                                                                                                    |                                                                                                    |
|                                                                                                    |                                                                                                    |
|                                                                                                    |                                                                                                    |
|                                                                                                    |                                                                                                    |
|                                                                                                    |                                                                                                    |
|                                                                                                    | Browse. No file selected.                                                                                                    |
| Employment Benefits                                                                                                    | B I 🗄 📾 Format 🔹                                                                                                    |
| local benefits logo (if supplied). This should be used to detail your<br>organisations local benefits.                                                             | Employment benefits text to be entered here.                                                                                                    |
| 100 - Alexandro Casalla de Casalla de Casalla de Casalla de Casalla de Casalla de Casalla de Casalla de Casalla                                                    |                                                                                                    |
|                                                                                                    |                                                                                                    |
|                                                                                                    |                                                                                                    |
| Annual Leave Entitlement                                                                                                    | C Enable Display    Disable Display                                                                                                    |
| These settings can be used to amend the display of annual leave<br>entitlement within each employment statement.                                                   | Annual leave text can be entered here.                                                                                                    |
| - Select 'Enable Display' and the annual leave entitlement as held in                                                                                              |                                                                                                    |
| ESH will be ofsprayed within each employment statement.<br>- Select 'Disable Display' and the annual leave entitlement section<br>will act the disclored within    |                                                                                                    |
| will not be displayed within each employment statement.<br>- Select 'Disable Display' and enter text into the box provided                                         |                                                                                                    |
| (nght) in order to replace the annual leave entitlement with the text<br>of your choice within each employment statement. The text that can                        |                                                                                                    |
| be entered is limited to 400 characters.                                                                                                    |                                                                                                    |
| Preview Save Changes                                                                                                    |                                                                                                    |
|                                                                                                    |                                                                                                    |
|                                                                                                    |                                                                                                    |
|                                                                                                    |                                                                                                    |
|                                                                                                    |                                                                                                    |
| For further information visit: http://www.nhsbsa.n.                                                                                                    | hs.ukArs                                                                                                    |
|                                                                                                    | Click preview to see image(s) and text you have upload save.         The NHS TRS Information website provides further gut information on this page.         Click preview to see image(s) and text you have upload subtraction on this page.         Click preview to see image(s)         Click preview to see image(s)         District preview to see image(s)         Click preview to see image(s)         District preview to see image(s)         District preview to see image(s)         District preview to see image(s)         District preview to see image(s)         District preview to seable menolyment statement. |

Clicking on the thumbnail image highlighted above provides an example of the type of local branding that can be applied by employers.

Note: The above web page may not display correctly in certain versions of internet explorer 9 (ie9). If the web page does not display correctly, please check the <u>compatibility view</u>.

The following steps should be completed:

- 1. **Employing organisation logo** this is displayed on each employee's statement. You can add a logo via the browse button, navigate to the image to be uploaded and select the image.
- 2. **Organisation name** this will be prepopulated as per the details held in ESR. If the organisation name is incorrect, this can be amended as appropriate. This will be displayed on each employee's statement and has a limit of 240 characters.
- 3. **Organisation overview** select this option and add text to be displayed regarding the organisation. This will be displayed on each employee's statement underneath the organisation logo. This field has a limit of 500 characters. The text can be formatted as required.
- 4. Local benefits logo this is displayed at the bottom of each employment statement within an employee's Total Reward Statement. You can add a logo via the browse button, navigate to the image to be uploaded and select the image.
- Employment benefits add text to be displayed detailing local benefits available to staff. This will be displayed at the bottom of each employment statement within an employee's Total Reward Statement below the local benefits logo. This field has a recommended limit of 4,000 characters.
- 6. **Annual leave entitlement** this can be used to amend the display of annual leave entitlement within each employment statement:
  - Select 'enable display' and the annual leave entitlement as held in the ESR will be displayed within each employee's employment statement.
  - Select 'disable display' and the annual leave entitlement section will not be displayed within each employee's statement.
  - Select 'disable display' and enter text into the box provided in order to replace the annual leave entitlement with the text of your choice within each employment statement. The text that can be entered is limited to 400 characters.
- 7. Select the **Preview** button to view the details entered (refer to image on following page).
- 8. Save the changes before exiting.
- 9. The updated branding and local benefits information will be presented each time that an employee or employer views the statement or generates a pdf.

| eview X                                                                                                    |                                                                                                    |       |
|----------------------------------------------------------------------------------------------------|----------------------------------------------------------------------------------------------------|-------|
| The Organisation Name as I                                                                                                    | neld in ESR will be displayed here.                                                                                                    |       |
| Organisation overview text to be entered l                                                                                                    | nere.                                                                                                    |       |
| Job Title: Director of Health                                                                                                    |                                                                                                    |       |
| This statement was generated using infor                                                                                                    | nation available at the end of the financial year 2011/2012                                                                                                    |       |
| O Job title                                                                                                    | Director of Health (Whole-Time)                                                                                                    |       |
| Basic whole time salary                                                                                                    | £16,005.00                                                                                                    |       |
| @Pay scale                                                                                                    | Super Band 55                                                                                                    |       |
| Annual leave entitlement                                                                                                    | Annual leave text can be entered here.                                                                                                    |       |
|                                                                                                    |                                                                                                    |       |
| Grade increment date                                                                                                    | 25/11/2019                                                                                                    |       |
| Anticipated whole time salary                                                                                                    | £18,500.00                                                                                                    |       |
|                                                                                                    | 25/06/2016                                                                                                    |       |
| Spot salary review date Payment breakdown This summarises the payments you have The names used to describe the individual                                                                                                    | received and any pension contributions made by your employer for the financial year 2011/2012.<br>I payment types are the same as those on your payslip. If you do not understand the meaning of a pa                                                                                                    | yment |
| Spot salary review date<br>Payment breakdown<br>This summarises the payments you have<br>The names used to describe the individua<br>name, please refer to the NHS TRS Inform                                                                                                    | received and any pension contributions made by your employer for the financial year 2011/2012.<br>I payment types are the same as those on your payslip. If you do not understand the meaning of a paration website or contact your employer.                                                                                                   | yment |
| Spot salary review date Payment breakdown This summarises the payments you have The names used to describe the individua name, please refer to the NHS TRS Inform Allowance                                                                                                    | received and any pension contributions made by your employer for the financial year 2011/2012.<br>I payment types are the same as those on your payslip. If you do not understand the meaning of a partiation website or contact your employer.                                                                                                 | yment |
| Spot salary review date     Payment breakdown This summarises the payments you have The names used to describe the individua name, please refer to the NHS TRS Inform Allowance Basic Pay                                                                                                    | received and any pension contributions made by your employer for the financial year 2011/2012.<br>I payment types are the same as those on your payslip. If you do not understand the meaning of a paration website or contact your employer.<br>Benefit<br>£16,005.00                                                                          | yment |
| Spot salary review date     Payment breakdown     This summarises the payments you have     The names used to describe the individua     tame, please refer to the NHS TRS Inform     Allowance     Basic Pay     Overtime                                                                                                    | received and any pension contributions made by your employer for the financial year 2011/2012.<br>I payment types are the same as those on your payslip. If you do not understand the meaning of a paration website or contact your employer.<br>Benefit<br>£16,005.00<br>£2048.25                                                              | yment |
| Spot salary review date     Payment breakdown This summarises the payments you have The names used to describe the individua name, please refer to the NHS TRS Inform Allowance Basic Pay Overtime Vour employer contribu £1605.26 Address Q Address Line 1 Address Line 1 Address Line 2 Address Line 3 Fown Sounty                     | received and any pension contributions made by your employer for the financial year 2011/2012.<br>I payment types are the same as those on your payslip. If you do not understand the meaning of a paration website or contact your employer.<br>Benefit<br>£16,005.00<br>£2048.25<br>Ution towards your NHS pension for the financial year was | yment |
| Spot salary review date     Payment breakdown This summarises the payments you have The names used to describe the individua name, please refer to the NHS TRS Inform     Allowance     Basic Pay     Overtime     Vour employer contribu     £1605.26     Address Line 1     Address Line 2     Address Line 3     Town County Postcode | received and any pension contributions made by your employer for the financial year 2011/2012.<br>I payment types are the same as those on your payslip. If you do not understand the meaning of a paration website or contact your employer.<br>Benefit<br>£16,005.00<br>£2048.25<br>Ution towards your NHS pension for the financial year was | yment |
| Spot salary review date Payment breakdown This summarises the payments you have The names used to describe the individua name, please refer to the NHS TRS Inform Allowance Basic Pay Overtime Vour employer contribu £1605.26 Address @ Address Line 1 Address Line 2 Address Line 3 Fown County Postcode                               | received and any pension contributions made by your employer for the financial year 2011/2012.<br>I payment types are the same as those on your payslip. If you do not understand the meaning of a paration website or contact your employer.<br>Benefit<br>£16,005.00<br>£2048.25<br>Ution towards your NHS pension for the financial year was | yment |

The following guidance is available via the TRS information website:

- Guidance / advice regarding the suggested content of the 'organisation overview' and 'employment benefits' information.
- An example Total Reward Statement.

Any queries regarding this guidance should be directed to the NHS ESR Central Team via <u>esr.trs@nhs.net</u>.